## ANPR - Guida operativa sostituzione Sindaco (ASC).

La presente guida presuppone che il comune abbia già eseguito il primo accesso all'applicazione web ANPR e abbia già nominato l'amministratore locale della sicurezza (di seguito ALS) che dovrà eseguire le operazioni descritte di seguito (le operazioni potranno essere effettuate anche dall'amministratore di primo livello APL).

In assenza di tale presupposto è consigliabile seguire le istruzioni contenute nel documento "Configurazione della postazione per l'accesso al sistema web ANPR e operazioni propedeutiche al subentro.pdf" disponibile al link www.anpr.interno.it.

Le funzionalità descritte di seguito sono state specializzate relativamente alla figura del Sindaco, ma possono essere utilizzate per la rimozione/inserimento di qualsiasi utente e per l'assegnazione dei diversi profili disponibili.

Prima di procedere accertarsi di aver aggiornato le informazioni relative al Sindaco nella sezione *Amministrazione – Informazioni Sindaco*.

## 1. Rimozione Sindaco uscente

L'ALS dovrà accedere tramite smart card alla web application ed accedere alla console di sicurezza (link in alto a dx).

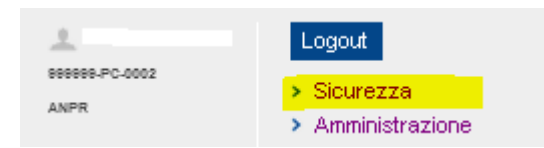

Entrati nella console di sicurezza si dovrà selezionare la voce Gestione Utenze e premere sulla voce di menù Modifica/Visualizza.

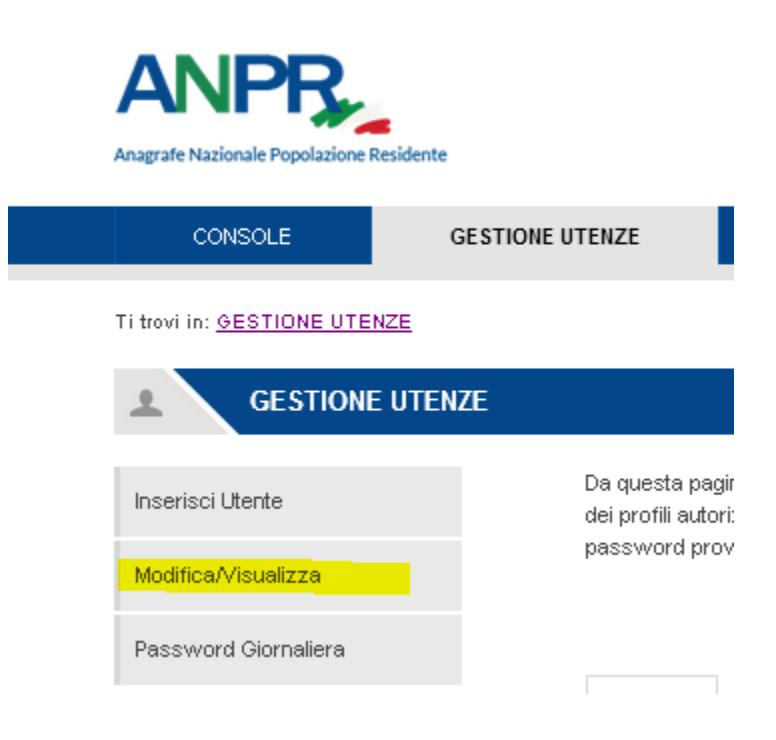

Utilizzando il tasto Ricerca sarà possibile ottenere la lista di tutti gli utenti.

| HOME                          | GESTIONE UTENZE   | GESTIONE POSTAZIONE | GESTIONE SMARTCARD | e |  |
|-------------------------------|-------------------|---------------------|--------------------|---|--|
| Ti trovi in GESTIONE UTENZE   | - MODIFICA UTENTE |                     |                    |   |  |
| MODIFICA L                    | ITENTE            |                     |                    |   |  |
| -                             |                   |                     |                    |   |  |
| Inserisci Utente              | Ricerca Utente    |                     |                    |   |  |
| Modifica<br>Utente/Visualizza | Comune:           | e                   |                    |   |  |
| Password Giomaliera           | Codice Fiscale    |                     |                    |   |  |
|                               | Cognome           | Nome                |                    |   |  |
|                               | and second and    |                     |                    |   |  |

| COGNOME NOME                                                                                                    | CODICE FISCALE                | TIPO UTENTE           | STATO UTENTE | STATO SMART CARD | DETTAGLIO  |
|----------------------------------------------------------------------------------------------------|-------------------------------|-----------------------|--------------|------------------|------------|
| and the second second s | -                             | Operatore             | ATTIVO       | LAVORAZIONE      | <u>[a]</u> |
| 10000                                                                                                    | -                             | Operatore             | ATTIVO       |                  | [9]        |
| COLUMN T                                                                                                    | All Comparison de la comparis | Operatore             | ATTIVO       | LAVORAZIONE      | ٩          |
| Colonies Street                                                                                                    |                               | Sindaco o Commissario | ATTIVO       | ATTIVA           |            |

Selezionando la voce Dettaglio per l'utente ASC Sindaco o Commissario sarà possibile accedere alla schermata di dettaglio in cui saranno mostrati i dati anagrafici gli indirizzi mail dell'utente. Premendo il tasto avanti si avrà accesso alla funzione di assegnazione profili e gestione dell'utenza :

| Profili Disponibili                           |
|-----------------------------------------------|
|                                               |
| Operatore Privilegiato con Smart card         |
| Operatore Comunale di Consultazione           |
| Operatore Comunale di Estrazione              |
| Operatore Comunale di Certificazione          |
| Operatore Comunale di Cancellazione           |
| Operatore Comunale di Mutazione               |
| Operatore Comunale di Annullamento            |
| Operatore Comunale di Iscrizione              |
| Operatore Carta di Identità                   |
| Operatore Comunale Servizi di Utilità         |
| Operatore Comunale di Subentro                |
| Operatore Comunale Servizi di Amministrazione |
| Operatore Comuale Supervisore                 |
| Sindaco o Commissario                         |
|                                               |
|                                               |
|                                               |
|                                               |

Premendo il tasto cancella l'utenza sarà eliminata e il certificato contenuto all'interno della smart card revocato.

<u>Tale operazione è irreversibile</u> e di fatto disabiliterà l'utenza e renderà la smart card inutilizzabile. A Vs discrezionalità la stessa potrà quindi essere distrutta.

## 2. Inserimento nuovo utente Sindaco (ASC)

Rimanendo all'interno della console di sicurezza, tornando al menù Gestione Utenze e selezionando la funzione Inserisci Utente sarà possibile inserire il nuovo utente Sindaco.

| Anagrafe Nazionale Popolazione Residente    |                   |                     |
|---------------------------------------------|-------------------|---------------------|
| CONSOLE GE                                  | STIONE UTENZE     | GESTIONE POSTAZIONE |
| Ti trovi in: <u>GESTIONE UTENZE</u> . INSEL | RIMENTO UTENTE    |                     |
| Inserisci Utente                            | Ricerca Utente    | )                   |
| Modifica/Visualizza                         | Codice Fiscale: * |                     |
| Password Giornaliera                        |                   |                     |
|                                             | RICERCA           |                     |

Entrare nella funzionalità *Inserisci Utente*, inserire il codice fiscale del nuovo Sindaco e premere il tasto *Ricerca* 

L'applicazione presenterà i dati anagrafici corrispondenti al codice fiscale inserito.

Prima di procedere con l'assegnazione del profilo occorre inserire l'indirizzo mail personale istituzionale dell'utente (non deve essere un indirizzo di PEC) e premere il tasto Avanti.

| Dati Utente      |
|------------------|
| Corporte e Nome: |
| Codice Eiseele   |
| Conuce Historie  |
| Date Neocite: 1  |
|                  |
|                  |
| Indirizzo PEC:   |
|                  |
|                  |
| $\smile$         |

La console presenterà quindi la schermata dove sarà possibile assegnare i profili desiderati e nel caso specifico quello relativo all'ASC Sindaco o Commissario.

| Const Const                                   |
|-----------------------------------------------|
| Smart-Card                                    |
|                                               |
| Assegna Smart-Card 🗹                          |
|                                               |
|                                               |
|                                               |
| Profili Disponibili                           |
|                                               |
| Operatore Privilegiato con Smart card         |
| Operatore Comunale di Consultazione           |
| Operatore Comunale di Estrazione              |
| Operatore Comunale di Certificazione          |
| Operatore Comunale di Cancellazione           |
| Operatore Comunale di Mutazione               |
| Operatore Comunale di Annullamento            |
| Operatore Comunale di Iscrizione              |
| Operatore Carta di Identità                   |
| Operatore Comunale Servizi di Utilità         |
| Operatore Comunale di Subentro                |
| Operatore Comunale Servizi di Amministrazione |
| Operatore Comuale Supervisore                 |
| Sindaco o Commissario                         |
|                                               |
|                                               |
|                                               |
|                                               |
|                                               |

Verificare la spunta sul check Assegna Smart Card in alto nella pagina e procedere con il tasto Conferma.

La smart card sarà in stato '*In Lavorazione*' e occorrerà attendere circa dieci giorni prima del ritiro presso la Prefettura di competenza.

Al momento della consegna da parte della Prefettura il sistema invierà una mail contenete la seconda metà di PIN, Puk e Password all'indirizzo fornito in fase di inserimento.

NB. Avendo inserito l'utenza con profilo ASC non sarà necessario procedere alla registrazione/consegna della smart card da parte dell'ALS. Tale operazione andrà invece eseguita se l'inserimento è relativo ad un nuovo utente con profilo diverso da Sindaco o Commissario (ASC) o Amministratore di primo livello (APL).

Per l'operazione di Registrazione/Attivazione delle smart card si rimanda alle istruzioni contenute nel documento "Configurazione della postazione per l'accesso al sistema web ANPR e operazioni propedeutiche al subentro.pdf " disponibile al link www.anpr.interno.it.